## TRƯỜNG ĐẠI HỌC NGOẠI THƯƠNGCỘNG HÒA XÃ HỘI CHỦ NGHĨA VIỆT NAMCƠ SỞ II TẠI TP. HỒ CHÍ MINHĐộc lập – Tự do – Hạnh phúc

Số:4030/TB-CSII

TP. Hồ Chí Minh, ngày ¼ tháng 12 năm 2023

#### THÔNG BÁO

Về việc thu học phí học kỳ II năm học 2023 - 2024 đối với sinh viên hệ chính quy khoá 58, 59 - Nộp qua ngân hàng Á Châu (ACB)

Căn cứ Quyết định số 2872/QĐ-ĐHNT ngày 25/11/2021 về việc Ban hành quy định về việc thu nộp học phí;

Căn cứ Quyết định số 1999/QĐ-ĐHNT ngày 27/06/2023 về việc quy định mức thu học phí năm học 2023 - 2024 của Hiệu trưởng Trường Đại học Ngoại thương;

Cơ sở II Trường Đại học Ngoại thương tại TP.HCM thông báo về việc thu học phí học kỳ II năm học 2023 - 2024 cho sinh viên khoá 58, 59 như sau:

1. Thời gian nộp học phí: Từ ngày ra thông báo đến hết ngày 31/05/2024,

2. Mức học phí:

Mức học phí quy định cụ thể tại Quyết định số 1999/QĐ-ĐHNT ngày 27/06/2023 về việc quy định mức thu học phí năm học 2023 - 2024 của Hiệu trưởng Trường Đại học Ngoại thương (Đính kèm thông báo này).

Sinh viên lưu ý theo dõi và kiểm tra học phí từng học phần và tổng học phí học kỳ phải nộp trên trang Web cá nhân.

#### 3. Hình thức nộp học phí:

Qua ngân hàng TMCP Á Châu - ACB (theo hướng dẫn đính kèm)

4. Thời gian nhận hoá đơn học phí:

Sinh viên tự in hoá đơn điện tử và tải file mềm từ trang <u>http://qldt.cs2.ftu.edu.vn</u> sau 05 ngày làm việc kể từ khi thực hiện giao dịch nộp học phí thành công để sử dụng khi cần.

Sinh viên không nộp học phí theo thời gian thông báo sẽ bị xử lý theo quy định.

Trân trọng./.

#### Noi nhận:

- Ban Giám đốc (để chỉ đạo);
- Ban QLĐT (để thông báo cho SV);
- Ban KH-TC (để thực hiện);
- Lưu: VT, KH-TC.

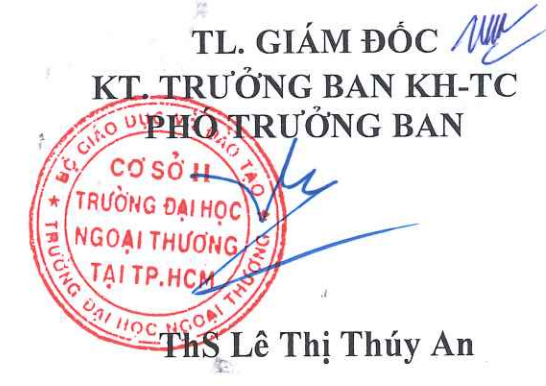

### Hướng dẫn sử dụng thẻ ATM và tài khoản tại ACB

#### Tiện ích:

- Rút tiền mặt tại hơn 14,000 máy ATM có biểu tượng Napas và VNBC trên toàn quốc.
- Thanh toán hàng hóa, dịch vụ tại các đơn vị chấp nhận thẻ có biểu tượng Napas và VNBC
- Thực hiện các giao dịch chuyển khoản/vấn tin số dư/sao kê giao dịch trực tiếp trên ATM của ACB
- Sử dụng các dịch vụ tiện ích: ACB online, Contact Center 24/7,...
- KH sử dụng tiền trực tiếp từ TK TGTT VND chủ động hơn trong chi tiêu
- Ưu đãi cho sinh viên (mua sách ở các nhà sách trên mạng, mua hàng tại web liên kết với ACB)
- Riêng đôi với thẻ sinh viên barcode: thực hiện các thủ tục thanh toán học phí nhanh chóng, dễ dàng tại các Trường có lắp đặt máy POS chấp nhận thẻ

#### Đóng tiền học phí tại quầy

- NNHP đến quầy giao dịch của ACB yêu cầu thanh toán học phí cho trường
- NNHP cung cấp cho Teller thông tin đóng học phí bao gồm: Họ tên sinh viên, Mã số sinh viên, tên trường.

#### Đóng tiền học phí tại ACB online

- NNHP đăng nhập vào trang online.acb.com.vn
  - Chọn: giao dịch ngân hàng trực tuyến cho cá nhân

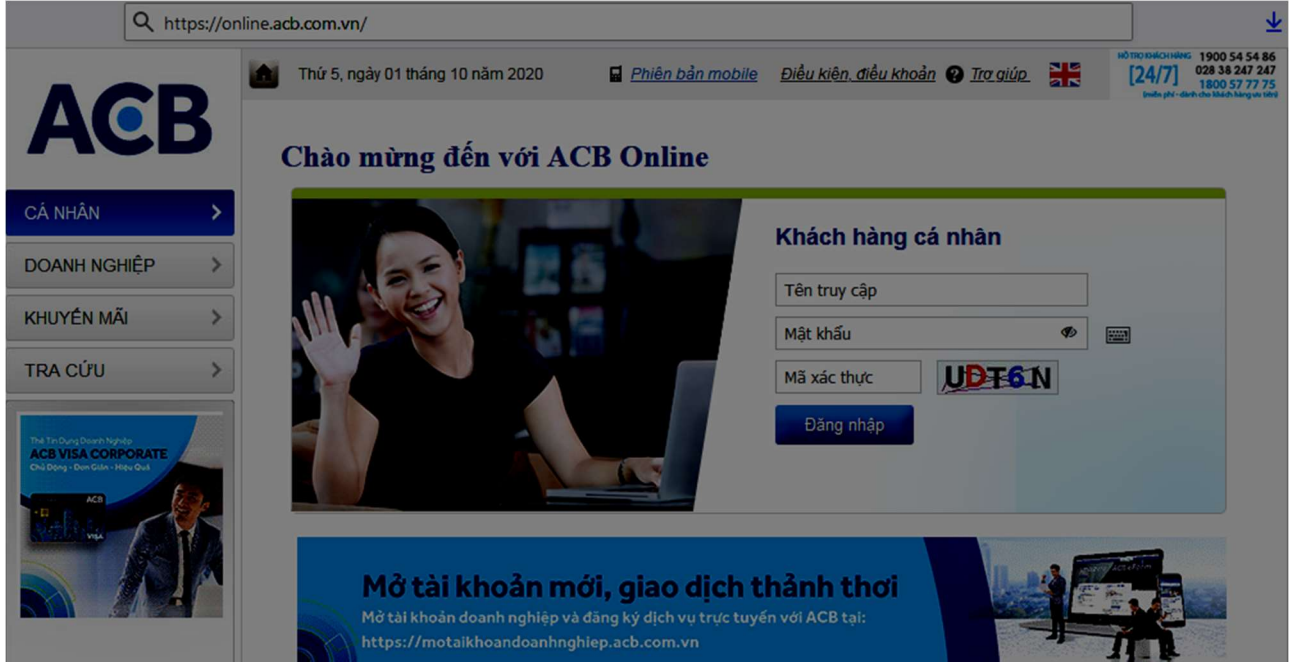

- Tại tab Thanh toán dịch vụ: Chọn Thanh toán học phí

- + Mục "Nhóm trường" chọn "Đại học"
  + Mục "Trường" chọn "Đại học Ngoại thương"
  + Mục "Mã học viên" nhập mã số sinh viên

|                                  | Thứ 5, ngày 01 tháng 10 năm 202 | 20                   | ථ <u>Thoát</u> | P Tra giúp        | <u>Hộp thư</u>     | HÓ TRO ISHLOH HANS 1900 54 54 86<br>[24/7] 1900 54 54 86<br>028 38 247 247<br>1800 57 77 75<br>Ishiba phí-diath dia Mirch dia Mirch dia |
|----------------------------------|---------------------------------|----------------------|----------------|-------------------|--------------------|----------------------------------------------------------------------------------------------------|
| CÁ NHÂN                          | Xin chào,<br>thanh toán học     | PHÍ                  |                |                   |                    |                                                                                                    |
| Quản lý tài khoản                | NỘP HỌC PHÍ                     |                      |                |                   |                    |                                                                                                    |
| Thanh toán dịch vụ               | Nhóm trường                     | Đại Học              | ~              | ]                 |                    |                                                                                                    |
| Nạp tiền ĐTDĐ trà trước          | Trường                          | Dai Hoc Ngoai Thuong | ~              |                   |                    |                                                                                                    |
| Nạp thẻ game                     | Mã học viên                     |                      |                | <u>Danh sách </u> | <u>mã học viên</u> |                                                                                                    |
| Nạp tiển chứng khoán             |                                 | Tìm kiếm             |                |                   |                    |                                                                                                    |
| Thanh toán cước ĐTDĐ<br>trả sau  |                                 |                      |                |                   |                    |                                                                                                    |
| Thanh toán cước Internet<br>ADSL |                                 |                      |                |                   |                    |                                                                                                    |
| > Bảo hiểm FWD                   |                                 |                      |                |                   |                    |                                                                                                    |
| Thanh toán cước ĐTCĐ             |                                 |                      |                |                   |                    |                                                                                                    |
| Thanh toán cước truyền<br>hình   |                                 |                      |                |                   |                    |                                                                                                    |
| Thanh toán vé máy bay            |                                 |                      |                |                   |                    |                                                                                                    |
| Thanh toán vé tàu lừa            |                                 |                      |                |                   |                    |                                                                                                    |
| Thanh toán hóa đơn               |                                 |                      |                |                   |                    |                                                                                                    |
| Thanh toán dịch vụ Cảng          |                                 |                      |                |                   |                    |                                                                                                    |
| Thanh toán dịch vụ               |                                 |                      |                |                   |                    |                                                                                                    |
| Thanh toán học phí               |                                 |                      |                |                   |                    |                                                                                                    |

– Nếu chọn trường, mã số sinh viên đúng: màn hình hiển thị thông tin bên dưới

B1: Mục "Chọn tài khoản trích tiền" chọn số tài khoản cần trích tiền

B2: Mục "Công nợ sinh viên" màn hình sẽ tự động hiển thị nội dung: Học kỳ, học phí, nội dung thu
B3: Nút check: Chọn dòng học phí cần thanh toán (NNHP có thể chọn từng dòng hoặc chọn tất cả)
B4: Chọn phương thức xác thực và bấm xác nhận

|                                                 | Thứ 5, ngày 01 tháng 10 năm 202 | 0                   | ¢        | <u>Thoát</u> ? <u>Trơ giúp</u> | Hôp thự Hông thiết 1900 54 54 86<br>[24/7] 028 38 247 247<br>1800 57 77 5<br>Initial phi-dirti do Middi hairy to thiệ |
|-------------------------------------------------|---------------------------------|---------------------|----------|--------------------------------|----------------------------------------------------------------------------------------------------|
| ACB                                             | Xin chào,                       |                     |          |                                |                                                                                                    |
| CÁ NHÂN                                         | THANH TOÁN HỌC                  | РНІ                 |          |                                |                                                                                                    |
| Quản lý tài khoản 🔹 📏                           | Chi tiết nợ học phí             |                     |          |                                |                                                                                                    |
| Chuyến tiền 📏                                   | TÀI KHOĂN TRÍCH TIÊN            |                     |          |                                |                                                                                                    |
| Thanh toán dịch vụ ><br>Nạp tiền ĐTDĐ trả trước | Chọn tài khoản trích tiền       |                     |          | Ţ                              |                                                                                                    |
| Nạp thẻ game                                    |                                 |                     |          |                                |                                                                                                    |
| Nạp tiền chứng khoán                            | CÔNG NƠ HỌC VIÊN                |                     |          |                                |                                                                                                    |
| Thanh toán cước ĐTDĐ<br>trả sau                 | Mã học viên                     | 1911115             |          |                                |                                                                                                    |
| Thanh toán cước Internet<br>ADSL                | Họ tên<br>Trường                | Dai Hoc Ngoai Thuon | g        |                                |                                                                                                    |
| > Bảo hiểm FWD                                  |                                 |                     |          |                                |                                                                                                    |
| Thanh toán cước ĐTCĐ                            | ∎ sπ                            | Mã phiếu thu        | NHHK     | Học phí                        | Nội dung thu                                                                                                    |
| Thanh toán cước truyền<br>hình                  | 1                               | 1911115347102600001 | 20201    | 10.260.000                     | Học Phí Học Kỳ                                                                                                    |
| Thanh toán vé máy bay                           | Tổng tiền                       | 0                   |          | VND                            |                                                                                                    |
| Thanh toán vé tàu lừa                           |                                 |                     |          |                                |                                                                                                    |
| Thanh toán hóa đơn                              | PHƯƠNG PHÁP XÁC THỰ(            | 5                   |          |                                |                                                                                                    |
| Thanh toán dịch vụ Cảng                         | Chọn phương pháp xác thự        | c                   |          | ~                              |                                                                                                    |
| Thanh toán dịch vụ                              |                                 |                     |          |                                |                                                                                                    |
| Thanh toán học phí                              |                                 | Quay lại            | Xác nhận | Hủy giao dịch                  |                                                                                                    |

#### BỘ GIÁO DỤC VÀ ĐÀO TẠO TRƯỜNG ĐẠI HỌC NGOẠI THƯƠNG

#### CỘNG HOÀ XÃ HỘI CHỦ NGHĨA VIỆT NAM Độc lập - Tự do - Hạnh phúc

Số: 1999 /QĐ-ĐHNT

Hà Nội, ngày 27 tháng 6 năm 2023

CƠ SỞ II TRƯỜNG ĐẠI HỌC NGOẠI THƯƠNG TẠI THÀNH PHỐ HỒ CHỈ MINH ĐẾN Số: ...1028... Ngày: ...10,10,2023 Chuyển: ...C. ND., 15,117.... Số và ký hiệu HS:.....

#### QUYẾT ĐỊNH

V/v quy định mức thu học phí năm học 2023-2024

HIỆU TRƯỞNG TRƯỜNG ĐẠI HỌC NGOẠI THƯƠNG

Căn cứ Luật Giáo dục đại học ngày 18/06/2012 và Luật sửa đổi, bổ sung một số điều của Luật Giáo dục đại học ngày 19/11/2018;

Căn cứ Nghị định số 99/2019/NĐ-CP ngày 30/12/2019 của Chính phủ Quy định chi tiết và hướng dẫn thi hành một số điều của Luật sửa đổi bổ sung một số điều của Luật Giáo dục đại học, có hiệu lực từ ngày 15/02/2020;

Căn cứ Nghị định số 60/2021/NĐ-CP ngày 21/06/2021 của Chính phủ quy định cơ chế tự chủ tài chính của đơn vị sự nghiệp công lập;

Căn cứ Nghị định số 81/2021/NĐ-CP ngày 27/08/2021 của Chính phủ quy định về cơ chế thu, quản lý học phí đối với cơ sở giáo dục thuộc hệ thống giáo dục quốc dân và chính sách miễn, giảm học phí, hỗ trợ chi phí học tập; giá dịch vụ trong lĩnh vực giáo dục, đào tạo;

Căn cứ Quyết định 751/QĐ-TTg ngày 02/06/2015 của Chính phủ về việc phê duyệt Đề án thí điểm đổi mới cơ chế hoạt động của Trường Đại học Ngoại thương giai đoạn 2015-2017 (kéo dài theo Nghị quyết số 117/NQ-CP ngày 09/11/2017 của Chính phủ về Phiên họp Chính phủ thường kỳ tháng 10);

Căn cứ Nghị quyết số 30/NQ-HĐT ngày 27/06/2023 của Hội đồng trường về mức thu học phí các loại hình đào tạo đại học chính quy, vừa làm vừa học, đào tạo từ xa và sau đại học năm học 2023-2024;

Theo đề nghị của Trưởng phòng Kế hoạch Tài chính, cơ sở 2 tại thành phố Hồ Chí Minh, Trưởng phòng Quản lý Đào tạo, Trưởng khoa Sau Đại học và Phó Trưởng khoa phụ trách Khoa Đào tạo Trực tuyến và Phát triển Nghề nghiệp.

#### QUYẾT ĐỊNH:

Bin chins: KHTC; (VD. Sduc: BGD (Je'bas cas); KHTC; QLOT (Je'thing las cho Sduc: BGD (Je'bas cas); KHTC; QLOT (Je'thing las cho Sol in this hier) No/10/2023 Điều 1: Quy định mức thu học phí các hệ đào tạo năm học 2023-2024 (chi tiết theo phụ lục đính kèm quyết định).

**Điều 2**: Quyết định này có hiệu lực kể từ ngày ký, thay thế các văn bản trước đây về quy định mức thu học phí của các hệ đào tạo. Mức thu học phí áp dụng trong toàn trường, một số trường hợp có quy định riêng được Hiệu trưởng phê duyệt thì áp dụng theo quy định riêng.

Điều 3. Các ông (bà) Trưởng phòng Kế hoạch-Tài chính, Giám đốc Cơ sở 2, Giám đốc cơ sở Quảng Ninh, Trưởng phòng Quản lý Đào tạo, Trưởng khoa Sau đại học, Phó Trưởng khoa phụ trách Khoa Đào tạo Trực tuyến và Phát triển Nghề nghiệp, sinh viên, học viên cao học, nghiên cứu sinh và trưởng các đơn vị liên quan chịu trách nhiệm thi hành quyết định này./.

#### Nơi nhận:

- Bộ GD&ĐT (để báo cáo);
- Chủ tịch HĐT (để biết);
- Ban Giám hiệu (để biết);
- Như điều 3;
- Luu VT, P. KHTC.

HIÊU TRƯỞNG TRƯƠNG **DAIHOC** NGOAL THƯƠNG

PGS.TS. Bùi Anh Tuấn

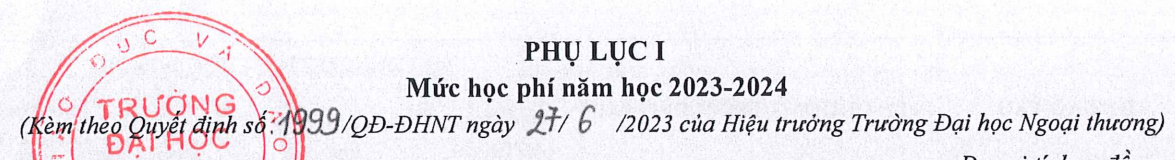

Đơn vị tính: đồng

| 1.25 | AGCAI INDERIO            |                                                                              | М                      | ỨC HỌC PHÍ NĂ        | M HỌC 2023-20                                                                                                    | 24                                  |
|------|--------------------------|------------------------------------------------------------------------------|------------------------|----------------------|----------------------------------------------------------------------------------------------------|-------------------------------------|
| STT  | HE DAO TẠO               | TÊN CHƯƠNG TRÌNH ĐÀO TẠO                                                     | Mức học<br>phí/Tín chỉ | Tính theo năm<br>học | Tính theo khóa<br>học                                                                                                    | Mức học phí<br>từ lần 2/ Tín<br>chỉ |
| 1    | ĐÀO TẠO CHÍNH QUY        |                                                                              |                        |                      |                                                                                                    |                                     |
| 1.1  |                          | Chương trình đào tạo tiêu chuẩn                                              |                        |                      |                                                                                                    |                                     |
|      | Đối với K61 trở về trước |                                                                              | 520,000                |                      |                                                                                                    | 520,000                             |
|      | Đối với K62              |                                                                              | 575,000                |                      |                                                                                                    | 575,000                             |
| 1.2  |                          | Chương trình đào tạo đặc biệt                                                |                        |                      |                                                                                                    |                                     |
|      |                          | Chất lượng cao giảng dạy bằng tiếng<br>Anh                                   | 970,000                |                      |                                                                                                    | 970,000                             |
|      |                          | Kế toán - Kiểm toán theo định hướng                                          | 970,000                |                      |                                                                                                    | 970,000                             |
|      |                          | Kinh doanh quốc tế theo mô hình tiên<br>tiến Nhật Bản                        | 970,000                |                      |                                                                                                    | 970,000                             |
|      | Đối với K57 trở về trước | Logistics và Quản lý chuỗi cung ứng<br>định hướng nghề nghiệp quốc tế        | 970,000                |                      |                                                                                                    | 970,000                             |
|      |                          | Chương trình tiên tiến                                                       |                        | 62,500,000           |                                                                                                    |                                     |
|      |                          | - Học bằng tiếng Anh                                                         |                        |                      |                                                                                                    | 1,785,000                           |
|      |                          | - Học bằng tiếng Việt                                                        |                        |                      |                                                                                                    | 1,050,000                           |
|      |                          | Chất lượng cao giảng dạy bằng tiếng<br>Anh                                   | 1,100,000              |                      |                                                                                                    | 1,100,000                           |
|      |                          | Chất lượng cao tiếng Nhật thương mại                                         | 1,100,000              |                      |                                                                                                    | 1,100,000                           |
|      |                          | Chất lượng cao tiếng Trung thương mai                                        | 1,100,000              |                      |                                                                                                    | 1,100,000                           |
|      |                          | Chất lượng cao tiếng Pháp thương mại                                         | 1,100,000              |                      |                                                                                                    | 1,100,000                           |
|      |                          | Chất lượng cao tiếng Anh Thương mại                                          | 1,100,000              |                      |                                                                                                    | 1,100,000                           |
|      |                          | Chất lượng cao Luật Kinh doanh quốc<br>tế theo mô hình thực hành nghề nghiệp | 1,100,000              |                      | and the second second sec | 1,100,000                           |
|      |                          | Kế toán - Kiểm toán theo định hướng<br>ACCA                                  | 1,100,000              |                      |                                                                                                    | 1,100,000                           |
|      | Đối với từ K58 đến K61   | Kinh doanh quốc tế theo mô hình tiên<br>tiến Nhật Bản                        | 1,100,000              |                      |                                                                                                    | 1,100,000                           |
|      |                          | Logistics và Quản lý chuỗi cung ứng định hướng nghề nghiệp quốc tế           | 1,100,000              |                      |                                                                                                    | 1,100,000                           |
|      |                          | Chương trình Định hướng nghề nghiệp<br>Truyền thông marketing tích hợp       | 1,100,000              |                      |                                                                                                    | 1,100,000                           |
|      |                          | Chương trình Định hướng nghề nghiệp<br>Marketing số                          | 1,500,000              |                      |                                                                                                    | 1,500,000                           |
|      |                          | Chương trình Định hướng nghề nghiệp<br>Kinh doanh số                         | 1,500,000              |                      |                                                                                                    | 1,500,000                           |
|      |                          | Chất lượng cao Quản trị khách sạn                                            | 1,500,000              |                      |                                                                                                    | 1,500,000                           |
|      |                          | Chương trình tiên tiến                                                       |                        | 65,000,000           |                                                                                                    | and the second                      |
|      |                          | - Học bằng tiếng Anh                                                         |                        |                      |                                                                                                    | 1,850,000                           |
|      |                          | - Học bằng tiếng Việt                                                        |                        |                      |                                                                                                    | 1,100,000                           |
|      |                          | Chất lượng cao giảng dạy bằng tiếng<br>Anh                                   | 1,150,000              |                      |                                                                                                    | 1,150,000                           |

TRUCK DATHO NGOAI THƯ

|            |                                                                                    | -                                                                                     | MỨC HỌC PHÍ NĂM HỌC 2023-2024       |                                        |                                          |                                     |  |
|------------|------------------------------------------------------------------------------------|---------------------------------------------------------------------------------------|-------------------------------------|----------------------------------------|------------------------------------------|-------------------------------------|--|
| STI        | HỆ ĐÀO TẠO                                                                         | TÊN CHƯƠNG TRÌNH ĐÀO TẠO                                                              | Mức học<br>phí/Tín chi              | Tính theo năm<br>học                   | Tính theo khóa<br>học                    | Mức học phí<br>từ lần 2/ Tín<br>chỉ |  |
|            | Sector by State                                                                    | Chất lượng cao tiếng Nhật thương mại                                                  | 1,150,000                           |                                        | Lauran was                               | 1,150,000                           |  |
|            | The Internet                                                                       | Chất lượng cao tiếng Trung thương mại                                                 | 1,150,000                           | R. S. M.                               |                                          | 1,150,000                           |  |
|            |                                                                                    | Chất lượng cao tiếng Pháp thương mại                                                  | 1,150,000                           |                                        |                                          | 1,150,000                           |  |
|            |                                                                                    | Chất lượng cao tiếng Anh Thương mại                                                   | 1,150,000                           | 一方之子                                   |                                          | 1,150,000                           |  |
|            |                                                                                    | Chất lượng cao Luật Kinh doanh quốc<br>tế theo mô hình thực hành nghề nghiệp          | 1,150,000                           |                                        | 1 - Dia                                  | 1,150,000                           |  |
|            | 6                                                                                  | Kế toán - Kiểm toán theo định hướng<br>ACCA                                           | 1,150,000                           |                                        |                                          | 1,150,000                           |  |
|            |                                                                                    | Kinh doanh quốc tế theo mô hình tiên<br>tiến Nhật Bản                                 | 1,150,000                           | A LONG CONTRACT                        |                                          | 1,150,000                           |  |
|            | Đối với K62                                                                        | Logistics và Quản lý chuỗi cung ứng<br>định hướng nghề nghiệp quốc tế                 | 1,150,000                           |                                        |                                          | 1,150,000                           |  |
|            |                                                                                    | CT ĐHPTQT Kinh tế chính trị quốc tế                                                   | 1,150,000                           |                                        |                                          | 1,150,000                           |  |
|            |                                                                                    | Chương trình Định hướng nghề nghiệp<br>Marketing số                                   | 1,500,000                           |                                        | File a                                   | 1,500,000                           |  |
|            |                                                                                    | Chương trình Định hướng nghề nghiệp<br>Truyền thông marketing tích hợp                | 1,500,000                           |                                        |                                          | 1,500,000                           |  |
|            |                                                                                    | Chương trình Định hướng nghề nghiệp<br>Kinh doanh số                                  | 1,500,000                           |                                        |                                          | 1,500,000                           |  |
|            |                                                                                    | Chất lượng cao Quản trị khách sạn                                                     | 1,500,000                           |                                        | A State                                  | 1,500,000                           |  |
|            |                                                                                    | Chương trình tiên tiến                                                                |                                     | 70,000,000                             | R                                        | 1-1-1-1-1-1-1                       |  |
|            |                                                                                    | - Học bằng tiếng Anh                                                                  |                                     |                                        |                                          | 2,000,000                           |  |
|            |                                                                                    | - Học bằng tiếng Việt                                                                 | e contra de la set                  |                                        | St. 12 . 2.4                             | 1,180,000                           |  |
| 1.3        | Quy định mức học phí của sin<br>chương trình đào tạo tiêu chuẩ                     | h viên Đại học chính quy học song bằng cỉ<br>n được quy định ở trên.                  | hính quy học lần                    | 1 và lần 2 (nếu có)                    | : Như mức học phi                        | i áp dụng cho                       |  |
| 1.4        | Quy định mức thu học phí năn<br>trước có hộ khẩu thường trú tạ<br>quy định ở trên. | n học 2023-2024 đối với sinh viên đại học<br>li Quảng Ninh và có 3 năm học THPT tại ( | chính quy học tạ<br>Quảng Ninh được | i cơ sở Quảng Nin<br>c hưởng mức học p | h tuyển sinh từ khở<br>hí bằng 70% mức l | ba 59 trở về<br>học phí được        |  |
| 2          | ĐÀO TẠO TỪ XA                                                                      | Chương trình đào tạo từ xa theo mô<br>hình tiên tiến                                  | 825,000                             |                                        |                                          | 825,000                             |  |
| 3          | ĐÀO TẠO VỪA LÀM<br>VỪA HỌC                                                         | and the base of the                                                                   |                                     | 1812 marst                             | 3                                        |                                     |  |
| 3.1        | Hệ đại học (VLVH):                                                                 |                                                                                       | 525,000                             | Sp Keeleder                            |                                          | 525,000                             |  |
| 3.2        | Hệ đào tạo văn bằng 2<br>(VLVH)                                                    |                                                                                       | 525,000                             |                                        |                                          | 525,000                             |  |
| 3.3        | Hệ đào tạo liên thông<br>(VLVH)                                                    |                                                                                       | 525,000                             |                                        |                                          | 525,000                             |  |
| 3.4        | Đối với các đối tượng đang họ<br>áp dụng giống như mức thu củ                      | c theo niên chế học lại cùng với các lớp đả<br>a đào tạo theo tín chỉ.                | ào tạo theo hình t                  | hức tín chỉ, mức th                    | u học phí học từ lầ                      | n 2 trở đi được                     |  |
| 4          | ĐÀO TẠO THẠC SĨ                                                                    | and a start of the start of the                                                       | - A BARAN                           | La statist                             |                                          |                                     |  |
| 4.1        |                                                                                    | Các Chương trình đào tạo trình độ<br>thạc sĩ tiêu chuẩn                               |                                     |                                        |                                          |                                     |  |
| The second | Đối với các khóa được công<br>nhận là học viên cao học<br>trước tháng 8 năm 2023   | Quản trị kinh doanh (theo định hướng<br>ứng dụng)                                     |                                     | 30,500,000                             |                                          | 1,000,000                           |  |
|            |                                                                                    | Kinh tế quốc tế giảng dạy bằng tiếng<br>Việt (theo định hướng ứng dụng)               |                                     | 30,500,000                             |                                          | 1,000,000                           |  |

|     | MỨC HỌC PHÍ NĂM HỌC 2023-2024                                                                                                    |                                                                                                    |                                                                               |                                                                                          |                                                                                      |                                                               |
|-----|----------------------------------------------------------------------------------------------------|----------------------------------------------------------------------------------------------------|-------------------------------------------------------------------------------|------------------------------------------------------------------------------------------|--------------------------------------------------------------------------------------|---------------------------------------------------------------|
| STT | HỆ ĐÀO TẠO                                                                                                    | TÊN CHƯƠNG TRÌNH ĐÀO TẠO                                                                                                    | Mức học<br>phí/Tín chỉ                                                        | Tính theo năm<br>học                                                                     | Tính theo khóa<br>học                                                                | Mức học phí<br>từ lần 2/ Tín<br>chỉ                           |
|     |                                                                                                    | Kinh doanh thương mại (theo định<br>hướng ứng dụng)                                                                                                    |                                                                               | 30,500,000                                                                               |                                                                                      | 1,000,000                                                     |
|     |                                                                                                    | Tài chính - Ngân hàng (theo định<br>hướng ứng dụng và định hướng nghiên<br>cứu)                                                                                                    |                                                                               | 30,500,000                                                                               |                                                                                      | 1,000,000                                                     |
|     | Đối với các khóa được công<br>nhận là học viên cao học từ<br>tháng 8 năm 2023                                                                      | Quản trị kinh doanh (theo định hướng<br>ứng dụng)                                                                                                    |                                                                               | 32,000,000                                                                               |                                                                                      | 1,050,000                                                     |
|     |                                                                                                    | Kinh tế quốc tế giảng dạy bằng tiếng<br>Việt (theo định hướng ứng dụng)                                                                                                    |                                                                               | 32,000,000                                                                               |                                                                                      | 1,050,000                                                     |
|     |                                                                                                    | Kinh doanh thương mại (theo định<br>hướng ứng dụng)                                                                                                    |                                                                               | 32,000,000                                                                               |                                                                                      | 1,050,000                                                     |
|     |                                                                                                    | Tài chính - Ngân hàng (theo định<br>hướng ứng dụng và định hướng nghiên<br>cứu)                                                                                                    |                                                                               | 32,000,000                                                                               |                                                                                      | 1,050,000                                                     |
| 4.2 |                                                                                                    | Các Chương trình đào tạo trình độ<br>thạc sĩ đặc thù                                                                                                    |                                                                               |                                                                                          |                                                                                      |                                                               |
|     | Đối với các khóa được công<br>nhận là học viên cao học<br>trước tháng 8 năm 2023                                                                   | Luật kinh tế (theo định hướng ứng<br>dụng)                                                                                                    |                                                                               |                                                                                          | 58,000,000                                                                           | 950,000                                                       |
|     |                                                                                                    | Điều hành cao cấp theo định hướng<br>ứng dụng (EMBA) học tại Hà Nội và<br>cơ sở 2 -TP. HCM                                                                                          |                                                                               |                                                                                          | 100,000,000                                                                          | 1,640,000                                                     |
|     |                                                                                                    | Quản lý kinh tế theo định hướng ứng dụng                                                                                                    |                                                                               |                                                                                          | 58,000,000                                                                           | 950,000                                                       |
|     |                                                                                                    | Chính sách và Luật thương mại quốc<br>tế (theo định hướng ứng dụng và định<br>hướng nghiên cứu)                                                                                     |                                                                               |                                                                                          | 58,000,000                                                                           | 950,000                                                       |
|     |                                                                                                    | Kinh tế quốc tế giảng dạy bằng tiếng<br>Anh theo định hướng nghiên cứu                                                                                                    |                                                                               |                                                                                          | 58,000,000                                                                           | 950,000                                                       |
|     | Đối với các khóa được công<br>nhận là học viên cao học từ<br>tháng 8 năm 2023                                                                      | Luật kinh tế (theo định hướng ứng dụng)                                                                                                    |                                                                               |                                                                                          | 65,000,000                                                                           | 1,050,000                                                     |
|     |                                                                                                    | Điều hành cao cấp theo định hướng<br>ứng dụng (EMBA) học tại Hà Nội và<br>cơ sở 2 -TP. HCM                                                                                          |                                                                               |                                                                                          | 115,000,000                                                                          | 1,885,000                                                     |
|     |                                                                                                    | Quản lý kinh tế theo định hướng ứng<br>dụng                                                                                                    |                                                                               |                                                                                          | 65,000,000                                                                           | 1,050,000                                                     |
|     |                                                                                                    | Chính sách và Luật thương mại quốc<br>tế (theo định hướng ứng dụng và định<br>hướng nghiên cứu)                                                                                     |                                                                               |                                                                                          | 65,000,000                                                                           | 1,050,000                                                     |
|     |                                                                                                    | Kinh tế quốc tế giảng dạy bằng tiếng<br>Anh theo định hướng nghiên cứu                                                                                                    |                                                                               |                                                                                          | 65,000,000                                                                           | 1,050,000                                                     |
| 1.3 | Đối với trường hợp học lại the<br>môn từ 3 học viên trở lên, mức<br>3 học viên thì mức học phí phả<br>đắp kinh phí tổ chức lớp học th              | b hình thức tổ chức lớp riêng theo nguyện<br>học phí áp dụng như trường hợp học ghé<br>i nộp của mỗi học viên bằng tổng số học<br>neo quy chế chi tiêu nội bộ của Nhà trườn         | vọng của học vi<br>p. Với trường họ<br>phí tính cho 3 họ<br>g.                | iên: Với số lượng hợ<br>ợp số lượng học viê<br>ọc viên chia đều chơ                      | ọc viên đăng ký họ<br>n đăng ký học lại c<br>o số học viên đăng                      | c lại của một<br>ủa 1 môn dưới<br>ký học để bù                |
| 1.4 | Đối với học viên cao học bảo v<br>theo số tháng thực tế kéo dài k<br>tháng được tính bằng mức học<br>mức học phí của 01 tháng được<br>định ở trên. | /ệ luận văn/đề án tốt nghiệp lần 2 (do luậr<br>ể từ ngày bảo vệ lần 1. Đối với học viên c<br>phí của khóa học chia (:) thời gian đào tạ<br>c tính bằng mức học phí của 01 năm học c | t văn/đề án tốt n<br>ủa các chương t<br>o. Đối với học v<br>chia (:) 12 tháng | ghiệp không đạt yêu<br>rình đào tạo thạc sĩ<br>iên của các chương<br>. Mức học phí của 1 | ı cầu) thì học viên<br>đặc thù, mức học p<br>trình đào tạo thạc<br>tháng tính theo m | nộp học phí<br>chí của 01<br>sĩ tiêu chuẩn,<br>ức học phí quy |

|     |                                                                                                    |                                                                                                    |                                                                | MỨC HỌC PHÍ NĂM HỌC 2023-2024                                     |                                                                 |                                                    |  |  |
|-----|----------------------------------------------------------------------------------------------------|----------------------------------------------------------------------------------------------------|----------------------------------------------------------------|-------------------------------------------------------------------|-----------------------------------------------------------------|----------------------------------------------------|--|--|
| STT | HỆ ĐÀO TẠO                                                                                                    | TÊN CHƯƠNG TRÌNH ĐÀO TẠO                                                                                                    | Mức học<br>phí/Tín chỉ                                         | Tính theo năm<br>học                                              | Tính theo khóa<br>học                                           | Mức học phí<br>từ lần 2/ Tín<br>chỉ                |  |  |
| 4.5 | Đôi với học viên cao học đăng<br>mức học phí của 1 năm học thư<br>ngày ký Quyết định giao đề tài<br>theo mức học phí quy định ở tr | ký đề tài và bảo vệ luận văn/đề án tôt ng<br>co chương trình tiêu chuẩn chia (:) 12 thá<br>i luận văn/đề án tốt nghiệp thạc sĩ đến thờ<br>ên. | shiệp thạc sĩ với k<br>ng nhân với số th<br>vi hạn nộp luận vă | hóa kê tiêp thì mức<br>áng thực tế làm luậ<br>n/đề án tốt nghiệp) | c học phí phải nộp<br>in văn/đề án tốt ng<br>). Mức học phí của | được tính băng<br>hiệp (tính kể từ<br>1 tháng tính |  |  |
| 5   | ĐAO TẠO TIEN SI                                                                                                    |                                                                                                    |                                                                |                                                                   |                                                                 |                                                    |  |  |
|     | Đối với các khóa được công<br>nhận là nghiên cứu sinh trước<br>tháng 8 năm 2023                                                    |                                                                                                    |                                                                | 46,000,000                                                        |                                                                 | 2,100,000                                          |  |  |
|     | Đối với các khóa được công<br>nhận là nghiên cứu sinh từ<br>tháng 8 năm 2023                                                       |                                                                                                    |                                                                | 50,000,000                                                        |                                                                 | 2,260,000                                          |  |  |
|     | Đối với trường hợp học lại the<br>NCS trở lên, mức học phí áp đ<br>học phí phải nộp của mỗi NCS<br>theo quy chế chi tiêu nội bộ củ | o hình thức tổ chức lớp riêng theo nguyệ<br>ụng như trường hợp học ghép. Với trườn<br>bằng tổng số học phí tính cho 3 NCS ch<br>a Nhà trường. | n vọng của NCS:<br>g hợp số lượng N<br>ia đều cho số NC        | Với số lượng NCS<br>CS đăng ký học lại<br>S đăng ký học để b      | đăng ký học lại củ<br>của 1 môn đưới 3<br>ù đắp kinh phí tổ c   | a một môn từ 3<br>NCS thì mức<br>chức lớp học      |  |  |

# UC V PHỤ LỤC II HỆ SỐ TÍN CHỈ ÁP DỤNG CHO CHƯƠNG TRÌNH GIÁO DỤC ĐẠI HỌC ĐẠI HỌC ĐẠI HỌC O THEO HỌC CHẾ TÍN CHỈ

NGOAI THƯƠNG (Kèm theo guyết định số: 1999 /QĐ-ĐHNT ngày 27 tháng 6 năm 2023)

• Hệ số tín chỉ học phí:

. .

| STT | Các học phần đào tạo theo tín chỉ   | Hệ số tín chỉ học phí |
|-----|-------------------------------------|-----------------------|
| 1   | Kiến thức đại cương và chuyên ngành | 1,0                   |
| 2   | Ngoại ngữ, tin học                  | 1,2                   |
| 3   | Thực tập và tốt nghiệp              | 1,3                   |

• Công thức tính học phí một học phần như sau:

| Học phí học phần đăng ký = | Số tín chỉ của học phần x Hệ số tín chỉ học phí x Đơn giá học phí 1 tín chỉ |
|----------------------------|-----------------------------------------------------------------------------|
|----------------------------|-----------------------------------------------------------------------------|

he &

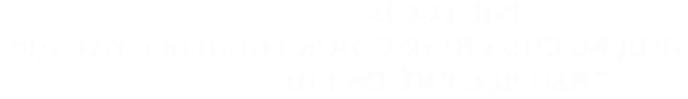

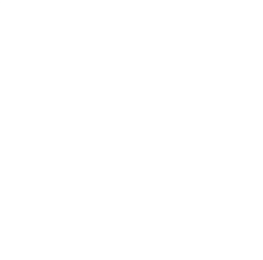

and a state of the set the set of the state of the state of the set of the set of the set of the set of the set